## 中信银行 • 网上银行银期签约流程 | 银期转账

① 登录中信银行网址: https://www.citicbank.com/,点击网银登录
 →个人网上银行。

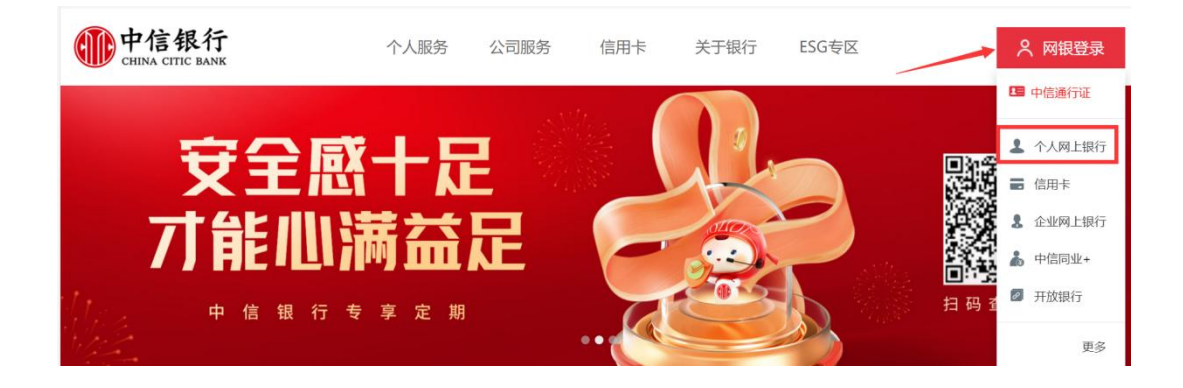

2. 登录后点击投资理财→银期转账→客户签约。

| 中信银行<br>CHINA CITIC BAN                                                                                                    | personal online                                                                                                  | bank                                                                                                    |                                                                                                    |                                                                                           | 1.22                                                                                 | 36.<br>10                                                                                                    |                                     |
|----------------------------------------------------------------------------------------------------|----------------------------------------------------------------------------------------------------|----------------------------------------------------------------------------------------------------|----------------------------------------------------------------------------------------------------|-------------------------------------------------------------------------------------------|--------------------------------------------------------------------------------------|----------------------------------------------------------------------------------------------------|-------------------------------------|
| ▲ #05 B                                                                                                    | ner Herer                                                                                                    | 新聞行歌 投资                                                                                                    | 37理财 撤费支付                                                                                                    | 信用卡 个人                                                                                    | 3款 出国金融                                                                              | 套户服务                                                                                                    |                                     |
|                                                                                                    | <b>女士, 怒好</b><br>预留安全信息: 您没有<br>次型爱时间: 2019-11-0                                                                 | 设置预需安全信息!<br>06 14:34                                                                                                    |                                                                                                    |                                                                                           |                                                                                      | (三)<br>(1)<br>(1)<br>(1)<br>(1)<br>(1)<br>(1)<br>(1)<br>(1)<br>(1)<br>(1                                                                                                    |                                     |
| <u>®</u>                                                                                                    | *                                                                                                    | 5                                                                                                    | -                                                                                                    | <u>000</u>                                                                                | 6                                                                                    | $\odot$                                                                                                    | 5                                   |
| 账户查询                                                                                                    | 单笔转账                                                                                                    | 新全领                                                                                                    | 签约卡还款                                                                                                    | 理财产品购买                                                                                    | 基金交易                                                                                 | 生活撤费                                                                                                    | 积分商城                                |
| 8                                                                                                    | (¥                                                                                                    | E                                                                                                    | ¥                                                                                                    | d'                                                                                        |                                                                                      |                                                                                                    |                                     |
| 我的贷款                                                                                                    | 我的资产                                                                                                    | 信用报告申请                                                                                                    | 跨境汇出                                                                                                    | 资金归集                                                                                      | 添加更多                                                                                 |                                                                                                    |                                     |
| 中信银行<br>CHENA CITIC BAN                                                                                                    | 个人网上银行<br>personal online<br>满户 转用汇款                                                                             | 〒 V7.3<br><sup>bank</sup><br>戦闘研歌 19                                                                                                    | 资理财 <u>徽奏</u> 支                                                                                                    | 村 信用卡 个                                                                                   | 人贷款 出国金融                                                                             | 报政<br>客户服务                                                                                                    |                                     |
| 中信银行<br>CHIPA CTTC BAN                                                                                                    | <ul> <li>个人网上银行<br/>personal online</li> <li>奥户 转形に款</li> </ul>                                                  | テ V7.3<br><sup>bank</sup><br>智慧存款 投<br>別                                                                                                    | 資理財 鐵慶支(                                                                                                    | 时備用卡个                                                                                     | 人物数出国金融                                                                              | <b>撤款</b><br>蒋 <b>户服务</b><br>转账                                                                                                    | 安金属                                 |
| <ul> <li>中信银行</li> <li>CHENA CITIC BANK</li> <li> <ul> <li></li></ul></li></ul>                                                                                                    | 个人网上银行<br>personal online<br>進产<br>終発に款<br>現的運動产品                                                                | デ V7.3<br>bank<br>戦闘分数 記<br>現<br>現役の加                                                                                                    | 资理财 勤善文<br>基立<br>注                                                                                                    | 时 俄用卡 个<br>保险<br>保险购买                                                                     | 人語歌 出国金融<br>根亞<br>存電動                                                                | 接來<br><b>在户服务</b><br>終版<br>实物表                                                                                                    | ata<br>tan                          |
| <ul> <li>中信银行</li> <li>CHENA CITIC BANK</li> <li>首页 地路</li> <li>余級理財</li> <li>全災</li> <li>防疫報</li> </ul>                                                                                                    | 个人网上银行<br>personal online 奥户 特殊に次 現 我的理财产品 理財产品购买                                                                | テ V7.3<br>bank<br>智慧存款 投<br>別<br>現的調<br>基金の                                                                                                    | <ul> <li>(出現財) 飲養支</li> <li>(副金)</li> <li>(金)</li> <li>(金)</li> <li>(金)</li> <li>(本)</li> <li>(本)</li> <li>(*)</li> <li>(*)</li> <li>(</li></ul>                                                                                                    | 时 (8)冊卡 个<br>保險<br>(保險)明天<br>我的(保險                                                        | 人////////////////////////////////////                                                | 東介服券<br>時限<br>単位<br>二<br>本物表<br>豊全主                                                                                                    | <u>大全国</u><br>(全国<br>2              |
| <ul> <li>中信银行</li> <li>CHIDAA CITIC BANK</li> <li>首页 100</li> <li>余額理財</li> <li>余額理財</li> <li>余額理財</li> <li>余額理財</li> <li>余額理財</li> <li>余額理財</li> <li>余額理財</li> <li>余額理財</li> <li>余額理財</li> <li>余額理財</li> <li>余額理財</li> <li>余額理財</li> <li>余額理財</li> <li>余額理財</li> </ul>                                                                                                    |                                                                                                    | デ V7.3<br>bank<br>脱<br>脱<br>り<br>脱<br>り<br>脱<br>り<br>脱<br>の<br>別<br>の<br>の<br>別<br>の<br>の<br>の<br>の<br>の<br>の<br>の<br>の<br>の<br>の<br>の<br>の<br>の<br>の                                                                                                    | (11時間) 飲養女<br>▲ 基金 1全 5日 5日 <p< td=""><td>时 個用非 个<br/>保险<br/>保险购买<br/>我的保险<br/>时运费询</td><td>人類数 出国金融<br/>保護<br/>存留證<br/>网上签约<br/>银行转证券</td><td>(3)次<br/>(本)の数5<br/>(本)の数5<br/>(本)の(本)の(本)の(<br/>本)の(<br/>本)の(<br/>本)の(<br/>本)の(<br/>本)の(</td><td><u>贵金属</u><br/>2全属<br/>22.0赛户编下载</td></p<>                                                                                                    | 时 個用非 个<br>保险<br>保险购买<br>我的保险<br>时运费询                                                     | 人類数 出国金融<br>保護<br>存留證<br>网上签约<br>银行转证券                                               | (3)次<br>(本)の数5<br>(本)の数5<br>(本)の(本)の(本)の(<br>本)の(<br>本)の(<br>本)の(<br>本)の(<br>本)の(                                                                                                    | <u>贵金属</u><br>2全属<br>22.0赛户编下载      |
| 中信银行<br>CHINA CITIC BARI<br>《首页 1888<br>余额理财<br>全境<br>的黄畅<br>的通知存款                                                                                                    | <ul> <li>         ・          ・          ・</li></ul>                                                              | デ V7.3<br>bank<br>物価が取 税<br>期<br>利<br>加<br>加<br>加<br>加<br>加<br>加<br>の<br>別<br>加<br>の<br>の<br>の<br>の<br>の<br>の<br>の<br>の<br>の<br>の<br>の                                                                                                    | <ul> <li>(約時期) 敏奏文</li> <li>基金</li> <li>基金</li> <li></li></ul>                                                                                                    | 打 (1) (1) (1) (1) (1) (1) (1) (1) (1) (1)                                                 | 人請款 出国金融<br>發展<br>存簡整<br>网上签约<br>银行转证券<br>证券转银行<br>证券资金账户#                           | (注文<br>客户服务)<br>(約)<br>(注)<br>(注)<br>(注)<br>(注)<br>(注)<br>(注)<br>(注)<br>(注)<br>(注)<br>(注                                                                                                    | <u>安全集</u><br>注意<br>22.0本戸論下戦       |
| <ul> <li>中信银行</li> <li>(HINA CHIC BANK</li> <li>首次 第6</li> <li>金融</li> <li>金融</li> <li>金融</li> <li>6</li> <li>6</li> <li>6</li> <li>6</li> <li>6</li> <li>7</li> <li>8</li> <li>7</li> <li>8</li> <li>7</li> <li>8</li> <li>7</li> <li>8</li> <li>7</li> <li>8</li> <li>7</li> <li>8</li> <li>7</li> <li>8</li> <li>7</li> <li>8</li> <li>7</li> <li>8</li> <li>7</li> <li>8</li> <li>7</li> <li>8</li> <li>7</li> <li>8</li> <li>8</li> <li>7</li> <li>8</li> <li>7</li> <li>8</li> <li>8</li> <li>9</li> <li>9</li> <li>8</li> <li>9</li> <li>9</li>     &lt;</ul>                                                                                                    | <ul> <li>         ・          ・          ・</li></ul>                                                              | <ul> <li>デ V7.3</li> <li>W温行政</li> <li>総合期</li> <li>総合期&lt;</li></ul>                                                                                                    | 部時料 数表文<br>基金<br>転金<br>                                                                                                    | 时 個用非 个<br>保险购买<br>税的保险<br>明细查询<br>者户服务                                                   | 人請款 出国金融<br>保管整<br>用上签约<br>银行转证券<br>证券转银行<br>证券增金账户4<br>更多》                          | (株式)<br>(株式)<br>(株式)<br>(株式)<br>(株式)<br>(株式)<br>(株式)<br>(株式)                                                                                                    | <u>貴金興</u><br>注金編<br>2<br>22.0前中納下戦 |
| <ul> <li>中信銀行</li> <li>(IIIIAA CETIC IANI</li> <li>首页 800</li> <li>金段</li> <li>砂油和</li> <li>砂油和の存取</li> </ul>                                                                                                    | 个人网上银行<br>gersonal online<br>成户    轮轮工数<br>现的课题产品<br>现的课题产品购买<br>服材你上购的完成产品购买<br>服材你让<br>文易明细查询<br>杂户风险评估<br>更多) | 5 V7.3<br>bank<br>取加が取れた。<br>取加加加加加加加加加加加加加加加加加加加加加加加加加加加加加加加加加加加加                                                                                                    | 出現料 飲売文<br><u>基金</u><br>15<br>15<br>15<br>15<br>15<br>15<br>15<br>15<br>15<br>15<br>15<br>15<br>15                                                                                                    | 时 (1) (1) (1) (1) (1) (1) (1) (1) (1) (1)                                                 | 人師教 出国金融<br>保護<br>存留整<br>网上签约<br>银行钟证券<br>证券钟银行<br>证券增金账户4<br>更多〉                    | (3)次<br>(本)の形式<br>(本)の形式<br>(本)の<br>(本)の<br>(本)の<br>(本)の<br>(本)の<br>(本)の<br>(本)の<br>(本)の                                                                                                    | <u>貴金属</u><br>注金属<br>220布户纳下载       |
| <ul> <li>中信银行</li> <li>(HINA CETTIC BARK</li> <li>(前) 100</li> <li>(前) 100</li> <li>(i) 100</li> <li>(i) 100&lt;</li></ul> | <ul> <li>         ・          ・          ・</li></ul>                                                              | <ul> <li>デ V7.3</li> <li>新生産業</li> <li>新生産業</li></ul>                                                                                                    | <ul> <li>(2) (2) (2) (2) (2) (2) (2) (2) (2) (2)</li></ul>                                                                                                    |                                                                                           | 人体軟 出国金融<br>税益<br>存留意<br>用上签约<br>银行特证券<br>证券给银行<br>证券给金新户4<br>更多><br>現的订单            | (法文)<br>有户部分<br>(法)<br>(法)<br>(法)<br>(法)<br>(法)<br>(法)<br>(法)<br>(法)<br>(法)<br>(法)                                                                                                    | <u>表全員</u><br>注全篇<br>2208中論下載       |
| <ul> <li>中信银行</li> <li>(IIINA CITIC RANG</li> <li>(A) 首次</li> <li>(A) 首次</li> <li>(A</li></ul>                        | <ul> <li>         ・          ・          ・</li></ul>                                                              | <ul> <li>デ V7.3</li> <li>シank</li> <li>製造行政</li> <li>脱的加<br/>温金が</li> <li>脱的加<br/>温金が</li> <li>脱的加<br/>温金が</li> <li>脱的加</li> <li>一般の加</li> <li>一般の加</li> <li>一般の加</li> <li>一般の加</li> <li>一般の加</li> <li>一般の加</li> <li>一般の加</li> </ul>                                                                                                    | (1)時間 数元文<br>基金<br>- 品<br>に)一世連<br>(1)<br>(1)<br>(1)<br>(1)<br>(1)<br>(1)<br>(1)<br>(1)<br>(1)<br>(1)                                                                                                    | 时 低用非 个<br>保险<br>保险购买<br>我的保险<br>明细查询问<br>者户服务<br>大家商品交易<br>文惠所签约<br>出入金                  | 人営家 出国金融<br>税益<br>存留整<br>用上签約<br>银行转证券<br>证券转银行<br>证券消金券户利<br>更多)                    | (法文)<br>(本)<br>(本)<br>(本)<br>(本)<br>(本)<br>(本)<br>(本)<br>(本)<br>(本)<br>(本                                                                                                    | <u>東会員</u><br>建全属<br>2<br>22.0前中純下載 |
| <ul> <li>中信银行<br/>CHINA CHIC BANK</li> <li>首页 800</li> <li>余原理財</li> <li>金泉</li> <li>砂濃知存取</li> <li>国債</li> <li>範囲債(电子式)</li> </ul>                                                                                                    |                                                                                                    | <ul> <li>ブ V7.3</li> <li>シank</li> <li>ジ 油谷林</li> <li>ジ 油谷林</li> <li>ジ 油谷林</li> <li>ジ 油金和</li> <li>ジ 油金和</li> <l< td=""><td>(回動) 飲売文<br/>基金 (現明時年) (現明時年) (日日) (日日) (日)<td>対 (集唱年 个)<br/>保险期天<br/>現的保险<br/>明磁置頃<br/>者 中服务       支息所签約       大宗商品交易       文息所签約       出入金</td><td>人体軟 出国金融<br/>存留設<br/>网上签約<br/>限行幹证券<br/>证券時報行<br/>证券皆金账户申<br/>更多)</td><td>(3)次<br/>病户部55<br/>(本)の<br/>(本)の<br/>(本)の<br/>(本)の<br/>(本)の<br/>(本)の<br/>(本)の<br/>(本)の</td><td><u>大会員</u><br/>全選<br/>(220時户論下載</td></td></l<></ul> | (回動) 飲売文<br>基金 (現明時年) (現明時年) (日日) (日日) (日) <td>対 (集唱年 个)<br/>保险期天<br/>現的保险<br/>明磁置頃<br/>者 中服务       支息所签約       大宗商品交易       文息所签約       出入金</td> <td>人体軟 出国金融<br/>存留設<br/>网上签約<br/>限行幹证券<br/>证券時報行<br/>证券皆金账户申<br/>更多)</td> <td>(3)次<br/>病户部55<br/>(本)の<br/>(本)の<br/>(本)の<br/>(本)の<br/>(本)の<br/>(本)の<br/>(本)の<br/>(本)の</td> <td><u>大会員</u><br/>全選<br/>(220時户論下載</td>                                                                                                    | 対 (集唱年 个)<br>保险期天<br>現的保险<br>明磁置頃<br>者 中服务       支息所签約       大宗商品交易       文息所签約       出入金 | 人体軟 出国金融<br>存留設<br>网上签約<br>限行幹证券<br>证券時報行<br>证券皆金账户申<br>更多)                          | (3)次<br>病户部55<br>(本)の<br>(本)の<br>(本)の<br>(本)の<br>(本)の<br>(本)の<br>(本)の<br>(本)の                                                                                                    | <u>大会員</u><br>全選<br>(220時户論下載       |
| <ul> <li>中信银行</li> <li>(HINA CITIC BARI</li> <li>(新田田田田田田田田田田田田田田田田田田田田田田田田田田田田田田田田田田田田</li></ul>                                                                                                    | <ul> <li>         ・          ・          ・</li></ul>                                                              | <ul> <li>デ V7.3</li> <li>数</li> <li>数</li> <li>第255年</li> <li>第255年</li></ul>                                                                                                    | <ul> <li>(2) 数 数 表 文</li> <li>(2) 数 表 文</li> <li>(2) 数 点 文</li> <li>(2) 数 点 文</li> <li>(3) 数 点 文</li> <li>(4) 数 点 文</li> <li>(5) 数 点 文</li> <li>(5) 数 点 文</li> <li>(6) 数 点 文</li> <li>(7) 数 点 文</li> <li>(7) 数 点 文</li> <li>(7) 数 点 文</li> <li>(7) 数 点 文</li> <li>(7) 数 点 文</li> <li>(7) 数 点 文</li> <li>(7) 数 点 文</li> <li>(7) 数 点 文</li> <li>(7) 数 点 2</li> <li>(7) 数 点 2</li> <li>(7) 数</li></ul> | 付 信用未 个<br>保险<br>何効购买<br>我的保险<br>明磁重询<br>素 中服务<br>支息所签约<br>出入金                            | 人贷款 出国金融       分類款     出国金融       存物量       月上签约       根行转证券       证券資金新户4       更多> | <ul> <li>議案</li> <li>第户部分</li> <li>二本物质<br/>重全量</li> <li>第全量</li> <li>第全量</li> <li>第全量</li> <li>第全量</li> <li>第全量</li> <li>第全量</li> <li>第全量</li> <li>第全量</li> <li>第</li> <li>第</li></ul> | <u>ま会員</u><br>注金属<br>220時户論下載       |

3. 阅读协议, 勾选"本人已阅读", 点击"同意"。

|                                                                  | 转账汇款                          | 智慧存款                         | RETURN         | 藏器支付                               | 個用卡                  | 个人贡款                                                                                                    | 出国金融                                                                                                    | 有户服务                |         |         |
|------------------------------------------------------------------|-------------------------------|------------------------------|----------------|------------------------------------|----------------------|----------------------------------------------------------------------------------------------------|----------------------------------------------------------------------------------------------------|---------------------|---------|---------|
| 前位置: 投資理財 、 報                                                    | 開時短 + 南户笠                     | 10                           |                |                                    |                      |                                                                                                    | A service and the service of the service of the ser | Construction of the |         |         |
| 0                                                                |                               |                              |                |                                    |                      |                                                                                                    |                                                                                                    |                     |         |         |
| 协议页面                                                             | 填写信息                          |                              |                | 确认信息                               |                      |                                                                                                    | 签约结果                                                                                                    |                     |         |         |
| <ul> <li>(二)甲方保证具</li> <li>(二)甲方保证具</li> <li>(二)甲方保证具</li> </ul> | 《向乙方提供的<br>《资金来源的合<br>《守期货市场有 | 注件、资料」<br>)证件、资料」<br>(关的法律、) | 与真实、有<br>去规及期贷 | (文), 公, 从<br>(文), 公司法、<br>(文), 特别是 | 完整,并<br>完整,并<br>;规则; | 又 3 所 2 3 月 2 3 月 2 1 1 1 1 1 1 1 1 1 1 1 1 1 1 1 1 1 1 | 4年条款,非                                                                                                    | :同意本协议              | 日内及时提供新 | ,<br>资料 |

4. 填写信息,选择已在广州期货绑定的银行卡号,期货公司选择"
 广州期货",填写期货资金账号,点击"提交"。

| ▲ 前页     | 我的我的            | SSREET, BR | 智慧存款 | 設調理解     | 酸肥皮付 | 信用卡      | 个人贷款 | 出国金融 | 有户服务 |    |  |
|----------|-----------------|------------|------|----------|------|----------|------|------|------|----|--|
| 8的消崩位置:1 | oyettens + sono | 該照 ・ 食戸営   | 10   |          |      |          |      |      |      |    |  |
| 填写信息     |                 |            |      |          |      |          |      |      |      |    |  |
|          | 0               |            |      |          |      |          |      |      |      |    |  |
|          | 开户协议            |            |      | 填写信息     |      |          | 确认信息 |      |      | 完成 |  |
|          |                 |            |      | ■银行账/卡号: | 请远报  |          | ~    |      |      |    |  |
|          |                 |            |      | *币种:     | 请选择  | <b>.</b> | ~    |      |      |    |  |
|          |                 |            | 2    | 期货公司名称;  | 请这邦  | k        | ~    |      |      |    |  |
|          |                 |            |      | *保证金账号:  |      |          |      |      |      |    |  |

5. 确认信息,认证方式选择"USBkey验证",点击"确定"。

| and the second |            | and the second  | and the second |         | and the second second | Second second |      |      |             |  |
|----------------|------------|-----------------|----------------|---------|-----------------------|---------------|------|------|-------------|--|
| • mm           | 1009673    | SUBJER.         | <b>新聞行政</b>    | RECEIPT | 数据支付                  | 80.84         | 个人钥款 | 出国金融 | <b>新户服务</b> |  |
| 治筋位置: 折        | 2回理时 > 40月 | <b>转账</b> + 查户签 | 的              |         |                       |               |      |      |             |  |
| 写信息            |            |                 |                |         |                       |               |      |      |             |  |
|                | 0          |                 |                | 0       |                       |               | 0    |      |             |  |
|                | 开户协议       |                 |                | 填写信息    |                       |               | 确认信息 |      |             |  |
|                |            |                 |                |         |                       |               |      |      |             |  |
|                |            |                 |                | 银行账/卡号: | 6217*****             |               |      |      |             |  |
|                |            |                 |                | 活种:     | 人民活                   |               |      |      |             |  |
|                |            |                 |                | 赠货公司名称: | 广州期货                  |               |      |      |             |  |
|                |            |                 |                | 保证金账号:  | 010000                |               |      |      |             |  |
|                |            |                 |                | "以证方式   | OUSB Keylt            | Æ             |      |      |             |  |
|                |            |                 |                |         |                       |               |      |      |             |  |

6. 保证金账号密码输入期货资金密码。

| 安全认证方式                                                        |                           |
|---------------------------------------------------------------|---------------------------|
| *USBKey证书:                                                    | 二代KEY证书1) ~               |
| *保证金帐号密码:                                                     |                           |
|                                                               |                           |
| 确定                                                            | 取消                        |
| # 网银交易信息                                                      |                           |
| 请按安全罐确认信息                                                     |                           |
|                                                               | 4 验证UKey密码                |
| 中信银行<br>cuina care ana                                        | 输入UKey密码: ******          |
| 若核对U循显示信息一致,请按U盾上的确认按钮(OK键)以确认交易,需要取消<br>本次交易,请按U盾上的取消按钮(C键)。 | UKey密码长度必须为6-20个字符,区分大小写。 |
| 切换大小字体                                                        | iria 🕞                    |

注: 个人客户如选择银行柜台签约绑定业务需在所持有银行卡辖区内网点进行办理,如选择 网银签约则没有区域限制。